## 10月3日から新しい施設予約がスタートします!

町では、平成28年10月3日(月)午前0時から、インターネットを利用した町の公共施設予約システムを リニューアルします。新しいシステムの利用方法は以下のとおりです。これまでのものと若干異なる部分もあり ますが、利用者の利便性を向上させることを目的としていますので、皆さんのご理解とご協力をお願いします。 なお、現在はシステム更新・移行作業中のため、施設の予約や予約状況の確認は電話や窓口で受け付けてい ます(受付時間は平日午前8時30分から午後5時15分まで)。

| ※野球場の予約が<br>複数の予約が<br>抽選以降は通<br>【凡例】11月<br>(旧)10月       | <b>について(一部変更か</b><br>、競合した場合は抽選の<br>第の予約が可能です)<br><u>10日利用希望の場</u><br>19日午前0時から | がありますの<br>となります(<br>合<br>予約受付開始                                                                                                    | でご注意ください)<br>コンピュータによる自動抽選。                                                                                                    |
|---------------------------------------------------------|---------------------------------------------------------------------------------|----------------------------------------------------------------------------------------------------|----------------------------------------------------------------------------------------------------|
|                                                         | 10日午前0時から                                                                       | 予約受付開始                                                                                                    |                                                                                                    |
| 4 期間を指定して、「次へ」のボタンをク<br>リックします。                         |                                                                                 | f         ・         ・         ・                                                                                                    | ームページ上の施設予約のボタン<br>リックすると公共施設予約システ<br>ページが開くので、【公共施設予約<br>ュー】のボタンをクリックします。<br>、<br>公共施設予約へようこそ<br>学教教、他調理部に行いた、利用のを始め<br>の種類や期間にないかな、利用のを始め<br>「AQ (Addac XMD)<br>こー」を選んでない。<br>(2545005)<br>(2545005)                                                     |
|                                                         |                                                                                 |                                                                                                    | <ul> <li>組合施設</li> <li>文化/振興</li> <li>その他</li> <li>その他</li> <li>金・文字サイズ変更 純 了</li> </ul>                                                                                                    |
| 5 申込をしたい日付を選んで「次へ」の<br>ボタンをクリックします。                     |                                                                                 | <b>2</b> 空きれ<br>【空き<br>リック                                                                                                    | 犬況の照会や予約をしたい場合は、<br>照会・予約の申込】のボタンをク<br>2 します。                                                                                                    |
| <ul> <li></li></ul>                                     |                                                                                 | 被手町 公共施設下約→スク<br>02646<br>設置町ホームページへ                                                                                                    | - A 公共施設予約メニュー<br>ご利用になるサービスを1つ選んでください。<br>1.症意知者・予約の申込<br>2.予約内容の構成<br>3.施展中込み構成で描述の確定<br>4.メッセージの構成<br>9.続了                                                                                                    |
| 色·文字サイズ変更 メニューハ 《 反る 次 / 》                              |                                                                                 |                                                                                                    | 色·文字サイズ変更 終了 メインメニューム 次八 ≫                                                                                                    |
| 6 複数の時間帯の申込ができます。申込<br>をしたいところを選んで「次へ」のボ<br>タンをクリックします。 |                                                                                 | 3<br>空き<br>選ん<br>ます                                                                                                    | 伏況の照会や予約をしたい施設を<br>で「次へ」のボタンをクリックし<br>(複数選択もできます)。                                                                                                    |
| 安手町 32月1823749-227-A 空さ照会・予約の申込 時間帯別空さ状況                |                                                                                 | 被手町 公共協会や19227<br><u>あたって(888)</u> なされ<br>86月7イ <u>第88</u><br>783(183)<br>84月7イ (788<br>84月7イ (788)<br>84月7イ (788)<br>84月7イ (788)<br>84月7イ (788)<br>84月7イ (788)<br>84月7<br>185(18)<br>195(18)<br>195(18 | △空き照会・予約の申込 施設検索<br>2008会や予約化小い場合ではべいのボタンを用いてください。<br>800分のためする。 82-55名 8200所では 0000円では 0000円では<br>90公行路 84<br>50公行路 84<br>50公行路合振設 (アース) 85<br>総合福祉センター (20年度) 85<br>総合福祉センター (20年度) 85<br>総合福祉センター (20年度) 85<br>総合福祉センター (20年度) 85<br>総合福祉センター (20年度) 85 |
| RFRE/3410-04260。<br>色:文字サイズ変更 メニューム 《 戻る 次へ >>          |                                                                                 | <b>€</b> -5                                                                                                    | 中央公民館 11 地図を見る<br>文字サイズ変更 メニューへ ≪居る 次へ≫                                                                                                    |

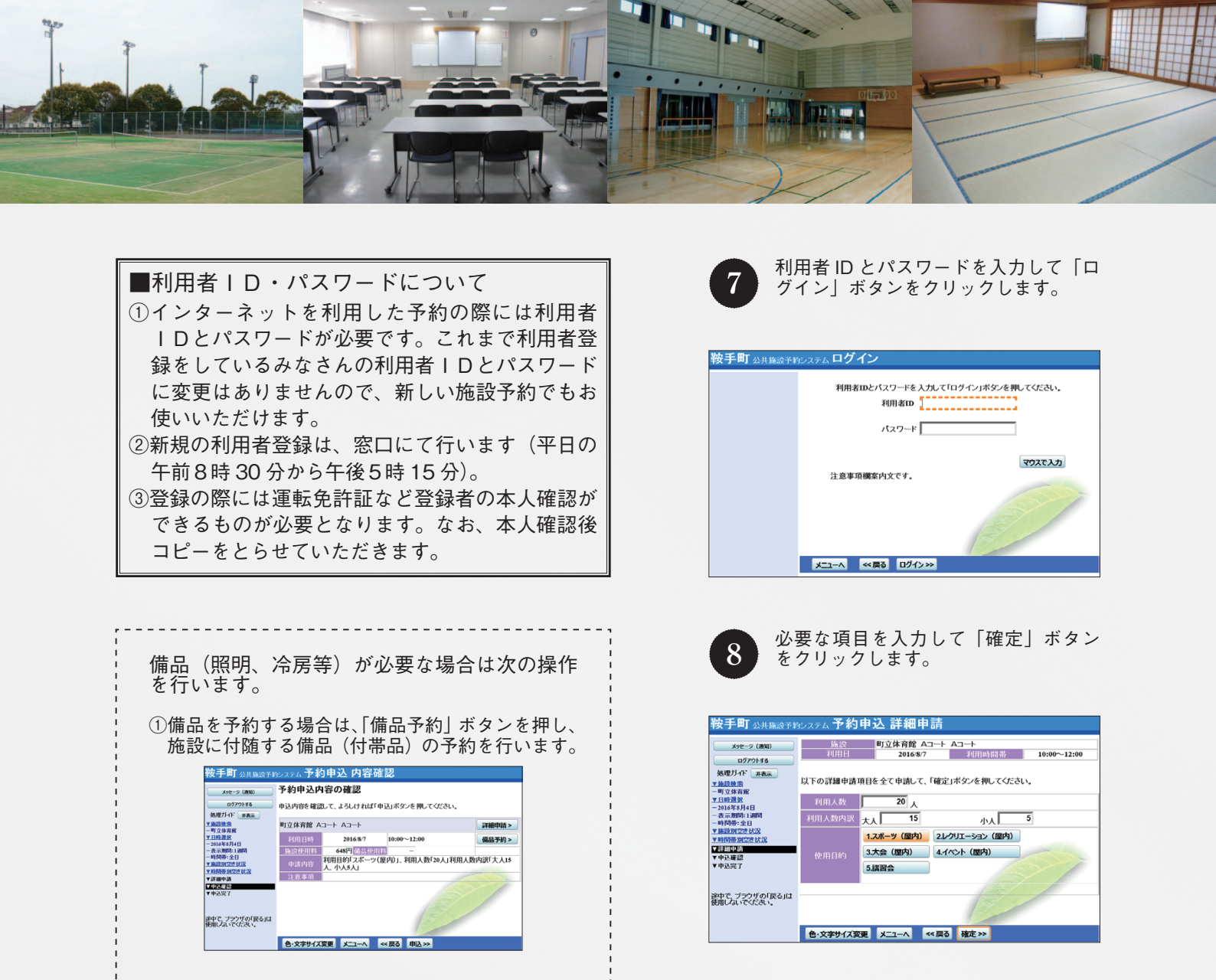

②予約したい備品の数量を入力して、「確定」ボタンを押します。「料金計算」ボタンを押すと料金の小計・合計が表示されます。

|                               | 機認にいわ想。20回流いり電品の生おとています。<br>予約したい場晶の数量を入力して、1項型パダンを用ってください。<br>「料金計算」ボタンを押すと料金の小計・合計が表示されます。 |                |        |        |             |   |       |  |  |
|-------------------------------|----------------------------------------------------------------------------------------------|----------------|--------|--------|-------------|---|-------|--|--|
| 処理刀イド 常表末                     | 町立体育館 ムコート ムコート                                                                              |                |        |        |             |   |       |  |  |
| ▼施設被指<br>一期立体常確               | 利用日                                                                                          | 2016/8/7 利用時間帯 |        | 司帯     | 10:00~12:00 |   |       |  |  |
| Y 日時選択                        |                                                                                              |                | _      |        |             |   |       |  |  |
| - 2016年8月4日                   |                                                                                              |                |        |        |             |   |       |  |  |
| - 表示期間:1週間<br>- 時間帯:全日        | 照明                                                                                           | 予約             | 1,080円 |        | 10          | 1 | 1,080 |  |  |
| * 時間長知空させ況                    | 卓琊台                                                                                          | 台              | 216円   |        | 24          |   | 05    |  |  |
| ▼評冊中語<br>▼中込度認<br>■ #23月23    | ステージ使用                                                                                       | 予約             | 648円   |        | 10          |   | oF    |  |  |
| 1 (PACAR )                    |                                                                                              | 승計             |        | 1,080円 | 料金計算        |   |       |  |  |
| 余中で、プラウザの「戻る」は<br>使用しないでくたさい。 |                                                                                              |                |        |        |             |   |       |  |  |

③申込内容を確認して、よろしければ「申込」ボタ ンを押します。

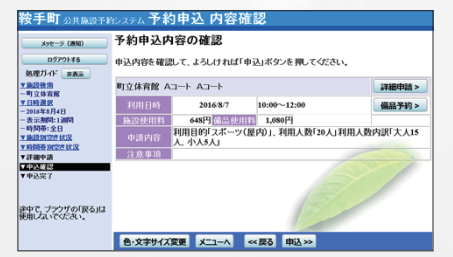

■問い合わせ 鞍手町中央公民館 ☎42-7200 鞍手町社会福祉協議会 ☎42-7800

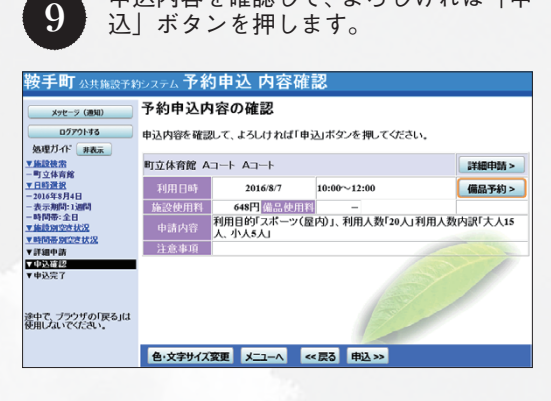

申込内容を確認して、よろしければ「申

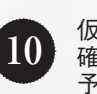

仮予約の登録が完了しました。予約の 確認については、トップ画面の【2. 予約内容の確認】からお願いします。

| 鞍手町 公共施設予約システム 予約申込 完了        |                                                                  |        |  |  |  |  |  |
|-------------------------------|------------------------------------------------------------------|--------|--|--|--|--|--|
| メッセージ (通知)                    | 予約申込の完了                                                          |        |  |  |  |  |  |
| 0779143                       | 申込を受付けました。<br>仮予約として受付けている施設がありますので、ご注意ください。                     |        |  |  |  |  |  |
| 25/27/1下 非截示<br>▼施設被索<br>     |                                                                  | 地図を見る  |  |  |  |  |  |
| ▼日時選択<br>-2016年8月4日           | 121年月8日<br>通道波 町立体育館 Aコート Aコート                                   |        |  |  |  |  |  |
| -表示期間:1週間                     | 利用日時 2016/8/7 10:00~12:00                                        | 仮予約    |  |  |  |  |  |
| -時間帝:至日<br>▼施設別空き状況           | 施設使用料 648円 備品使用料 1,080円                                          |        |  |  |  |  |  |
| ▼時間帯別空さ状況                     | 申請内容 利用目的「スポーツ(屋内)」、利用人数「20人」利用人数内訳「大人15人、小人5人」、使用料区分「バレー・バスケット」 |        |  |  |  |  |  |
| ▼評細中請<br>▼中込確認                | 注意事項                                                             |        |  |  |  |  |  |
| ▼申达完了                         | 승하                                                               | 1,728円 |  |  |  |  |  |
| 途中で、ブラウザの「戻る」は<br>使用していでください。 |                                                                  |        |  |  |  |  |  |
|                               | 色・文字サイズ変更メニューへ戻る                                                 |        |  |  |  |  |  |

施設を使用する際は、必ず窓口で手続を行ってく ださい。(平日午前8時30分~午後5時15分)